# M01-2: Grundlegende Haptik und Werkzeuge

Die Touchbedienung kann mit einem Eingabegerät für Computer verglichen werden. Ein Touch mit dem Finger entspricht einem Klick mit der linken Maustaste.

1. Bedienelemente der Werkzeugleiste

• Die Werkzeugleiste befindet sich anfangs am linken Bildrand.

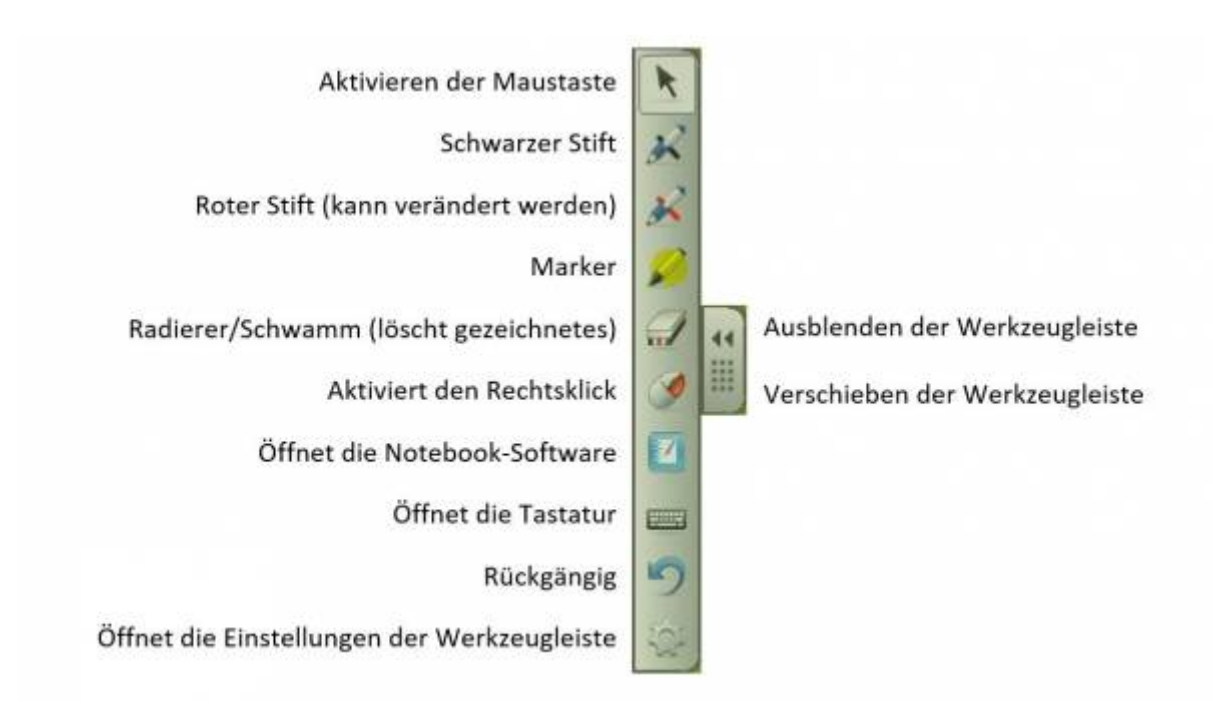

- *Stifte*: Nachdem Sie die Stiftfarbe ausgewählt haben können Sie mit diesen auf die Tafel schreiben. Das entsprechende Programm "SMART Ink Note" öffnet sich automatisch.
- *Schwamm*: Wie bei einer Tafel können Sie den Schwamm dazu verwenden Markierungen und Notizen zu entfernen.

# 2. Erweitern der Werkzeugleiste

- Durch einen Klick auf das Zahnrad lässt sich die Werkzeugleiste erweitern.
- Um der Werkzeugleiste ein neues Werkzeug hinzuzufügen, muss das gewünschte Tool einfach per Drag & Drop in die Leiste gezogen werden.
- Nachdem alle gewünschten Änderungen vorgenommen wurden, lässt sich das Fenster durch einen Klick auf "Fertig" schließen.

| Sie können O | bjekte hinzufüger | n oder entfernen, | indem Sie diese auf die Werkzeu   | gleiste ziehen oder | entferner |
|--------------|-------------------|-------------------|-----------------------------------|---------------------|-----------|
| R            | 1                 |                   |                                   | <b>a</b>            |           |
| Stift        | Schwamm           | Notebook          | Bildschirmaufnahme-Werkzeugleiste | Bildschirm drucken  |           |
| Ø            | 1                 | ß                 | <b>+</b>                          |                     |           |
| Kreativstift | Linie             | Recorder          | Kalibrierung                      |                     |           |
| <i></i>      | 2                 |                   | 100                               |                     |           |
| Textmarker   | Form              | Bildschirmvorhang | Bereichsaufnahme                  |                     |           |
| K            | 9                 | 5                 |                                   |                     |           |
| Formstift    | Rechte Maustaste  | Spotlight         | Bildschirmaufnahme                |                     |           |
| ×            |                   |                   | <b>R</b> )                        |                     |           |
| Zauberstift  | Tastatur          | Rechner           | Freihandaufnahme                  |                     |           |
|              |                   |                   |                                   |                     |           |

## 3. Aktivieren des Rechtsklicks

Es gibt zwei Möglichkeiten, den Rechtsklick mit der Hand zu aktivieren:

• Durch langes Halten auf eine Stelle

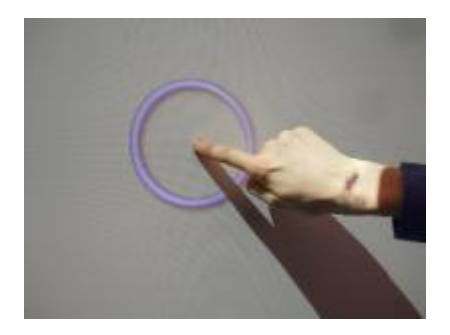

• Durch zeitversetztes Klicken zweier Finger

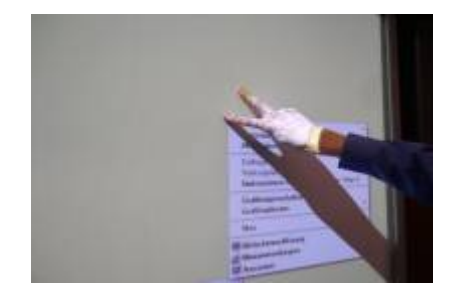

#### 4. Unterschied Hand-Stift

- Wird ein Werkzeug der Werkzeugleiste mit dem Stift ausgewählt, so wird die gewünschte Funktion dem Stift zugeordnet.
- Wird das Werkzeug jedoch mit dem Finger angetippt, reagiert es auf Berührungen der Hand. Man kann also immer zwei Werkzeuge parallel benutzen.
- Ein Werkzeug, das mit der Hand ausgewählt wird, reagiert nicht auf Berührungen der Stifte.

#### 5. Erstellen einer Notiz

- Um eine Notiz erstellen zu können nehmen Sie einen Stift aus der Ablage und schreiben Sie auf eine beliebige Stelle des Desktops.
- Sofort wird eine neue Notiz erstellt.

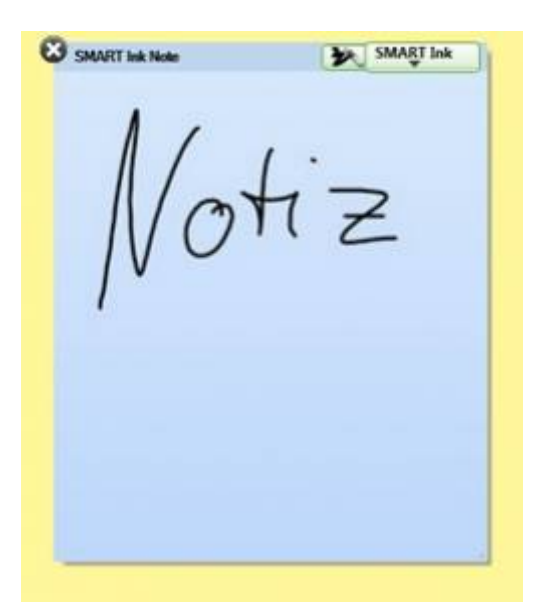

### 6. Der Zauberstift

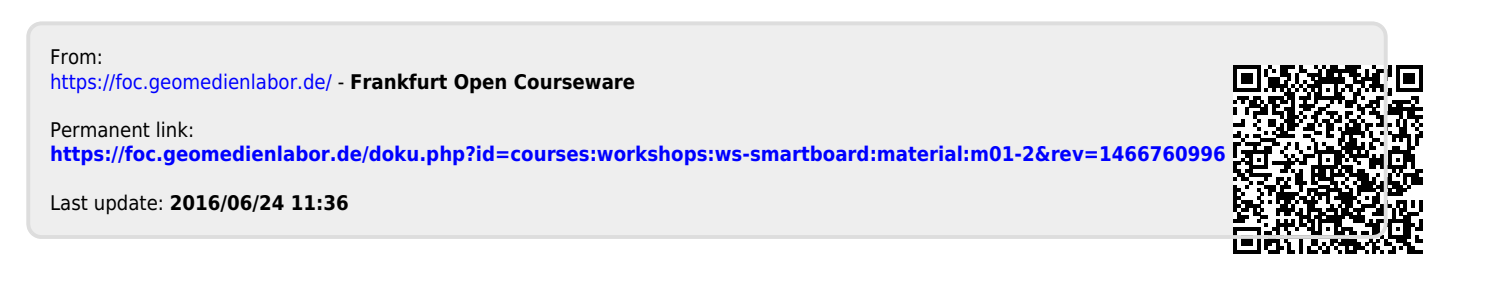